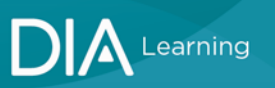

## To access DIA NOW via diaglobal.org:

1. Select SIGN IN at diaglobal.org

| English • Americas • |          |        |          |              |                    | Q | ₩.0)  | SIGN IN    |
|----------------------|----------|--------|----------|--------------|--------------------|---|-------|------------|
| DIA                  | ABOUT US | EVENTS | LEARNING | GET INVOLVED | KNOWLEDGE EXCHANGE |   | Becom | e a member |

- 2. Enter your DIA User ID and Password to log in to your DIA Account.
- 3. Once Logged in, select the T to the right of Welcome, Name

| _ | 4. From the Menu, | My DIA NOW  |   |          |              |                                                             |  |
|---|-------------------|-------------|---|----------|--------------|-------------------------------------------------------------|--|
|   | Thanks For Your M | lembership! | F | Cart (0) | θ            | Welcome, Mark                                               |  |
| A |                   | Search      |   |          | м<br>м<br>м  | ly Account<br>ly Communities<br>ly DIA NOW<br>ly Membership |  |
|   |                   |             |   |          | M<br>D<br>Lo | ly Subscriptions<br>IA Learning Center<br>ogout             |  |

5. After clicking the link, you should be sent a page that resembles the following page

|      | 3326 results                      |                      |        |                            |                     | Sert by Series                          | no, N |
|------|-----------------------------------|----------------------|--------|----------------------------|---------------------|-----------------------------------------|-------|
| Show | Subscribe to query: O             | Presium 1 2 3 4 5 22 | 2 Next |                            |                     | aliticana anisolatika                   |       |
| •    | erter en al activita<br>SUBSCRIBE |                      |        | THERAPEU                   |                     | THERAPEUTIC                             |       |
| a    | 100                               | T (k)                |        | INNOVAT                    | ION                 | INNOVATION                              |       |
| D    | Section Recording                 | 10%<br>70            |        | & REGULATO                 | DRY 🚺 8             | REGULATORY                              |       |
| -    | Article                           | 40                   |        | SCIEN                      | ICE                 | SCIENCE                                 |       |
| *    | Webiner                           | 11 NOTICE            | TRES   | OFFICIAL JOURNA            | LOFDIA              | OFFICIAL JOURNAL OF DIA                 | É.    |
| 0    | AS BROUNDER                       | How to Use DIA NOW?  | The    | Role of Master Protocols i | n Leverag           | ing Patient Preference                  |       |
|      | Cinics De-                        |                      | Pedi   | iatric Drug Development    | Informa<br>Trial De | tion in Medical Device Clinical<br>sign |       |

\*\* Notice that the first tile is a quick "How to use DIA NOW" that can give you simple examples on how to utilize this tool to search all available DIA Member Content.